# **Using PCSE Online for Ophthalmic Payment services GOS 1 User Guide**

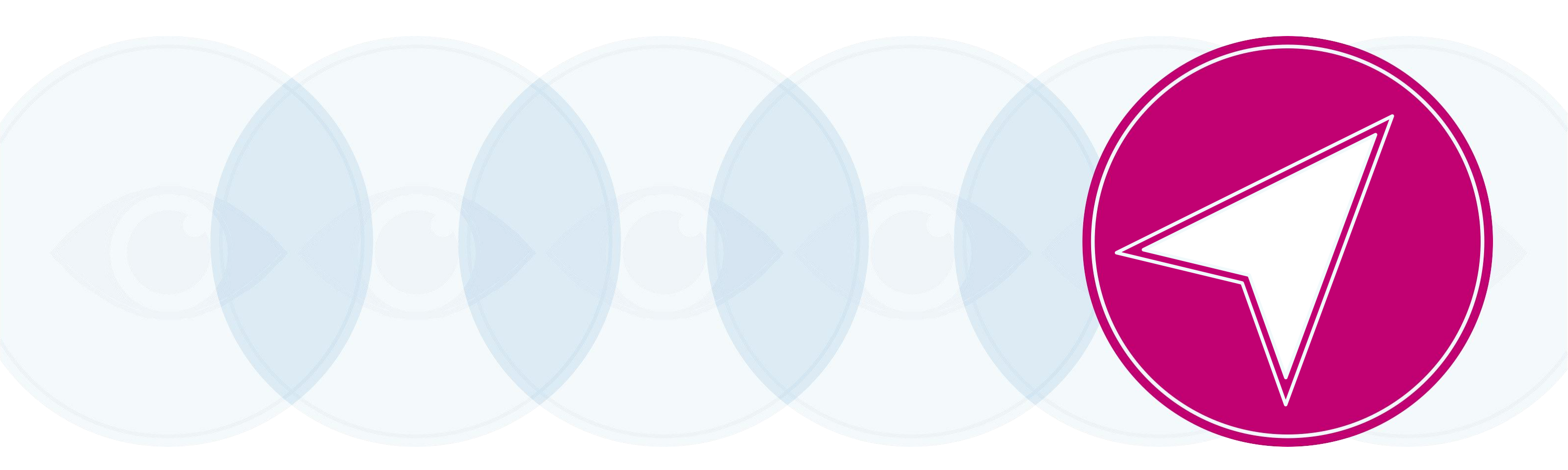

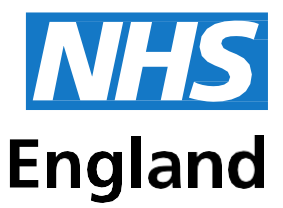

## **Primary Care Support England**

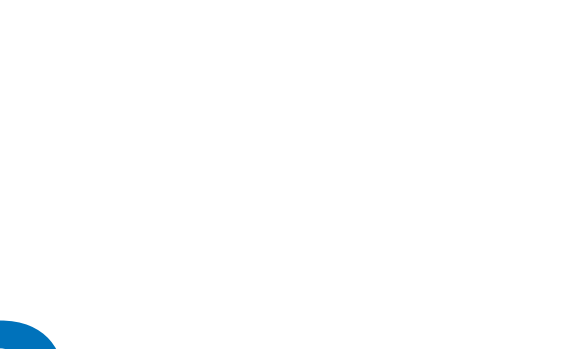

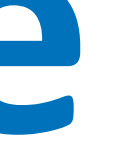

## Contents

| 1    | About this Guide                             | 1  |
|------|----------------------------------------------|----|
| Ove  | rview of PCSE Online for Ophthalmic Payments | 1  |
| Sign | in and Dashboard                             | 2  |
| ١.   | Sign in                                      | 2  |
| 2.   | Dashboard                                    | 3  |
| 2    | Make a Claim                                 | 4  |
| I.   | GOS I Claim – NHS Sight Test                 | 4  |
| Ι.   | Patient's Details                            | 5  |
| 2    | Patient's Eligibility                        | 7  |
| 3.   | Patient's Declaration                        | 10 |
| 4.   | Performer's Declaration                      | 14 |
| 5.   | Contractor Signatory's Declaration           | 16 |

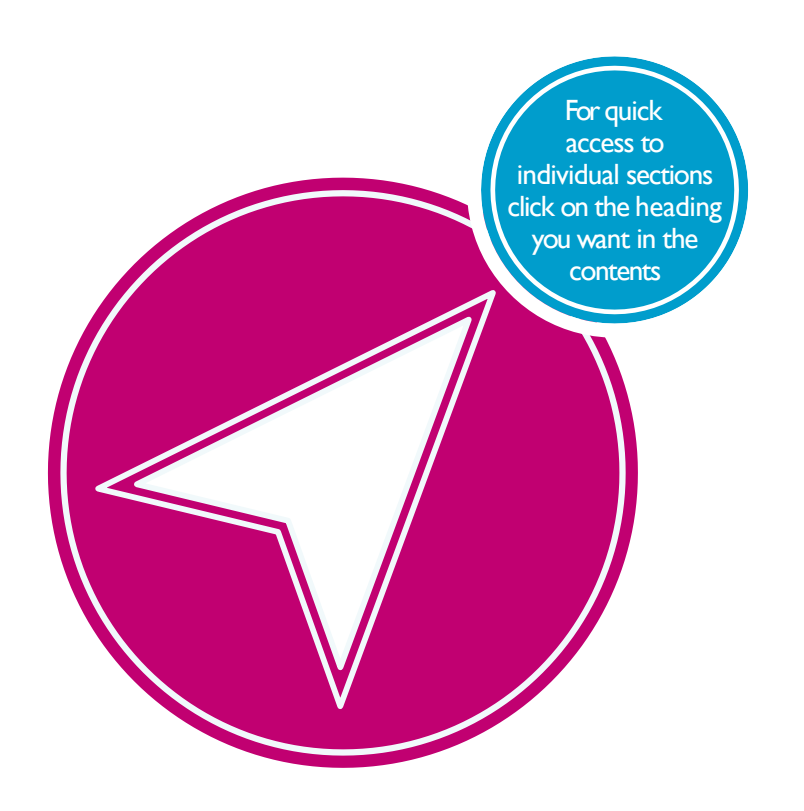

## About this Guide

This guide provides information about using PCSE Online for Ophthalmic Payment services.

The digital service will enable GOS claims to be submitted electronically. They will be validated in real time which will improve the accuracy of payments and give ophthalmic contractors greater visibility of claims and statements.

This user guide is a support tool and covers the following options available on PCSE Online:

- Navigating the Ophthalmic Payment screens
- Making GOS I claims
- Searching for claims
- Viewing statements

## **Overview of PCSE Online for Ophthalmic Payments**

PCSE Online is a web-based option for securely submitting, tracking and reconciling GOS claims. Users access the service via the PCSE website with a unique log-in ID and password.

The site has been designed to guide users intuitively through the different screens. From the home screen dashboard, users can select and complete the appropriate GOS form, track the status of their claims and view statements.

The information for the online GOS forms is much the same as is required for the paper forms but the electronic system will automatically validate each field as detail is entered. This means any missing information, errors or incomplete mandatory fields will be flagged up before a form can be submitted, significantly reducing the likelihood of claims being rejected and improving the accuracy of payments.

Another benefit of the online submissions being validated in real time is that they can be submitted closer to the payment date because contractors won't have to allow time for posting and processing. The system also allows you to pre-populate up to the first signatory, allowing more efficiency within the practice.

## Sign in and Dashboard

#### Sign in 1.1

Users need to log in to PCSE Online to access the Ophthalmic Payments screens. You can log-in to PCSE Online from the website homepage which will take you to the following screen:

| Primary Care Sup                                                                                                    | port England                                                                                                    |                                                                                                    | <b>NHS</b><br>England                             |
|----------------------------------------------------------------------------------------------------|----------------------------------------------------------------------------------------------------|----------------------------------------------------------------------------------------------------|---------------------------------------------------|
| Home About Services Organis.                                                                                                    | ations News Holp Contact Us                                                                                                    | Register - Login                                                                                                    |                                                   |
|                                                                                                    | Sign in<br>EMUL ACORESS<br>Email<br>PASSWORD<br>Presented<br>Sign in<br>Forgetien your logen details? ( Helpo<br>REGISTER AS A<br>Please Select | 1 Regular                                                                                                    |                                                   |
| PRIMARY CARE SUPPORT<br>ENGLAND<br>Primary Care Support England provides<br>adversariative and support England<br>primary care on both of the Stragand<br>and is part of Capita ptic | Organisation<br>Deniels<br>General Plactitories<br>Opfician<br>Pharmacies                                                                       | Services Peccels Supdes Cervical screening Cer Payments Market only Cphilaines payments Performe fail Pharmacy payments | Logal<br>Phines Policy<br>Cooles<br>Accessibility |
|                                                                                                    |                                                                                                    |                                                                                                    | © NHI'S England 2016. All rights merved.          |

Enter your sign in details (Email Address and Password).

Click the **Sign in** button.

On successful sign in, if you are assigned to more than one organisation the following screen will be displayed. Enter the relevant organisation and click on Update.

|                                                                                                    | Select Organisation & Acco                  | ount   |  |
|----------------------------------------------------------------------------------------------------|---------------------------------------------|--------|--|
|                                                                                                    | Search                                      |        |  |
|                                                                                                    | Cancel                                      | Update |  |
|                                                                                                    |                                             |        |  |
| NHS England 2017   <u>Terms &amp; Conditions</u>   <u>Priv</u><br>Version: 1.3.0.0   14 March, 2018 | acy   <u>Accessibility</u>   <u>Cookies</u> |        |  |

If you are not assigned to more than one organisation you will automatically be directed to the Ophthalmic Payments dashboard.

#### Dashboard 1.2

This screen shows your **dashboard** from where you can perform different tasks.

The navigation pane appears in the mid-section of the screen.

Each option in this section will help you perform a particular task.

The options you see here are determined by the access permissions that have been granted to you by your UserAdministrator.

| PCSE Online                                          |                                                  |            | NHS<br>England   |
|------------------------------------------------------|--------------------------------------------------|------------|------------------|
| HOME OPHTHALMIC HELP                                 |                                                  |            |                  |
| Home = Ophthalmic                                    |                                                  |            |                  |
| ₽<br>Make a Claim                                    | Q<br>Search for a Claim                          | Statements | Supplier Options |
|                                                      |                                                  |            |                  |
|                                                      |                                                  |            |                  |
| Previous                                             |                                                  |            |                  |
| NHS England 2019. All rights reserved   <u>Terms</u> | & Conditions   Privacy   Accessibility   Cookies |            |                  |

Top Tip – when completing any sections of the online forms, ensure ALL mandatory information is included before clicking Save and Continue.

#### 2 Make a Claim

Select Make a Claim on the dashboard. You will then see the following screen where you can choose which GOS claim type you would like to make.

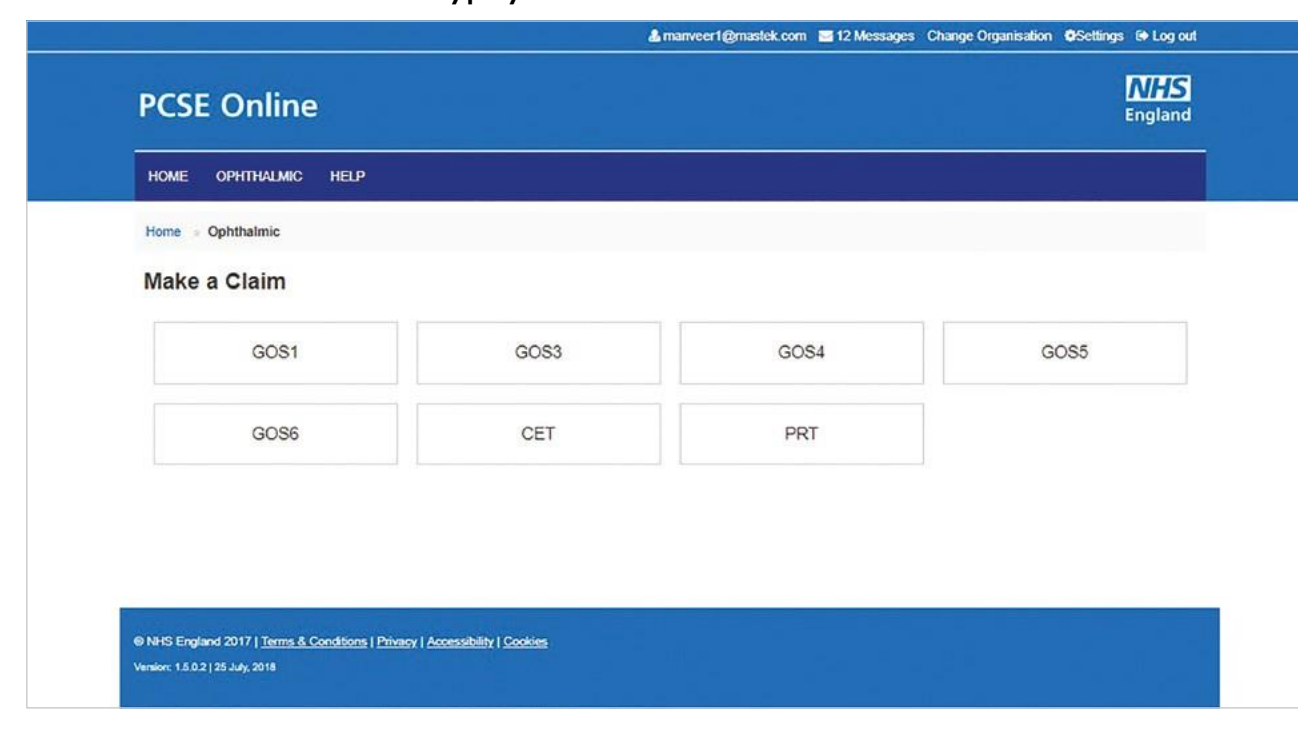

#### 2.1 GOS 1 Claim - NHS Sight Test

This claim process is split into five sections, with clear indication of which section you are currently on. Once a section is complete, a a tick will be displayed.

## 2.1.1 Patient's Details

This is the first section of the GOS I claim where you need to enter the patient's details.

| Home > Ophthalmic > GOS1                                                                                                    |                                      |                    |
|----------------------------------------------------------------------------------------------------|--------------------------------------|--------------------|
|                                                                                                    | Claim - NHS Eye Test                 |                    |
| GOS 1 Claim -                                                                                                    | NHS Eye Test                         |                    |
|                                                                                                    |                                      |                    |
| UT                                                                                                    | 02                                   |                    |
| Patient's Details                                                                                                    | Patient's Eligibility                | Patier             |
| I HAVE TESTED THE SIGHT OF                                                                                                    | THE PERSON NAMED ON TH               | IS FORM ON         |
| 13/08/2018                                                                                                    |                                      |                    |
| CONTRACTOR'S NAME                                                                                                    | PER                                  | FORMER'S NAME      |
| Lenskart                                                                                                    | Per                                  | former Name        |
|                                                                                                    |                                      |                    |
| YOUR REFERENCE                                                                                                    |                                      |                    |
| Patient's Details                                                                                                    |                                      |                    |
| YOUR REFERENCE<br>Reference Number<br>Patient's Details<br>TITLE<br>Please select<br>SURNAME                                                                                                    |                                      |                    |
| YOUR REFERENCE Reference Number Patient's Details TITLE Please select SURNAME Sumame                                                                                                    |                                      |                    |
| YOUR REFERENCE Reference Number Patient's Details TITLE Please select SURNAME Surname ADDRESS                                                                                                    |                                      |                    |
| YOUR REFERENCE Reference Number Patient's Details TITLE Please select SURNAME Surname ADDRESS Search for your residential addre                                                                                                    | ss by entering your postcode         |                    |
| YOUR REFERENCE Reference Number Patient's Details TITLE Please select SURNAME Sumame ADDRESS Search for your residential addre Postcode Address:                                                                                                    | ss by entering your postcode         |                    |
| YOUR REFERENCE Reference Number Patient's Details TITLE Please select SURNAME Surname ADDRESS Search for your residential addre Postcode Address: DATE OF BIRTH                                                                                        | ss by entering your postcode         | NUMBER             |
| YOUR REFERENCE Reference Number Patient's Details TITLE Please select SURNAME Sumame ADDRESS Search for your residential addre Postcode Address: DATE OF BIRTH ddmm/yyyy                                                                               | ss by entering your postcode         | NUMBER             |
| YOUR REFERENCE<br>Reference Number<br>Patient's Details<br>TITLE<br>Please select<br>SURNAME<br>Sumame<br>ADDRESS<br>Search for your residential addre<br>Postcode<br>Address:<br>DATE OF BIRTH<br>dd/mm/yyyy<br>DATE OF LAST SIGHT TEST               | ss by entering your postcode NHS     | NUMBER             |
| YOUR REFERENCE<br>Reference Number<br>Patient's Details<br>TITLE<br>Please select<br>SURNAME<br>Surname<br>ADDRESS<br>Search for your residential addre<br>Postcode<br>Address:<br>DATE OF BIRTH<br>dd/mm/yyyy<br>DATE OF LAST SIGHT TEST              | ss by entering your postcode NHS NH  | NUMBER<br>S Number |
| YOUR REFERENCE<br>Reference Number<br>Patient's Details<br>TITLE<br>Please select<br>SURNAME<br>Sumame<br>ADDRESS<br>Search for your residential addre<br>Postcode<br>Address:<br>DATE OF BIRTH<br>dd/mm/yyyy<br>DATE OF LAST SIGHT TEST<br>dd/mm/yyyy | ss by entering your postcode NH S NH | NUMBER<br>S Number |

| nanveer1@mastek.com 🗧 | Messages Change Organi | sation @Settings @ Log | out     |
|-----------------------|------------------------|------------------------|---------|
|                       |                        | <b>MHS</b><br>Englan   | 5<br>.d |
|                       |                        |                        |         |
|                       |                        |                        |         |
|                       |                        |                        |         |
| )                     | -(04)                  | (05)                   |         |
| Naration Perform      |                        | Contractor Signatory's |         |
| Jaration Penon        | iters Declaration      | Declaration            |         |
|                       |                        |                        |         |
|                       |                        |                        |         |
|                       | PERFORMER'S NUMBER     |                        |         |
|                       | Performer Number       |                        |         |
|                       |                        |                        |         |
|                       |                        |                        |         |
|                       |                        |                        |         |
| IDST NAME             |                        |                        |         |
| First Name            |                        |                        |         |
|                       |                        |                        |         |
| Previous Sumame       |                        |                        | 1       |
|                       |                        |                        |         |
|                       |                        |                        |         |
| Q                     | Enter Address Manually | <u>a</u>               |         |
|                       | NATIONAL INSURANCE N   | UMBER                  |         |
|                       | AA000000A              |                        |         |
|                       |                        |                        |         |
| nown                  |                        |                        |         |
|                       |                        |                        |         |
|                       |                        |                        |         |
|                       | Save for Lat           | er Save and Next       |         |
|                       |                        |                        |         |
|                       |                        |                        |         |
|                       |                        |                        |         |
|                       |                        |                        |         |

The following table describes the different fields that you will see on this screen:

| Field Name                      | Mandatory/Optional | Field Description                                                                                                    |
|---------------------------------|--------------------|----------------------------------------------------------------------------------------------------|
| Sight Test Date                 | Optional           | Enter the sight test date (dd/mm/yyyy) or select the date from the online calendar                                                                        |
| Contractor'<br>s Name           | *Mandatory         | The contractor name always auto populates based on the organisation you are logged in to.                                                                 |
| Performer'<br>s Name            | *Mandatory         | If you are the Performer your name will auto populate                                                                                                    |
| Performer'<br>s Number          | *Mandatory         | If you are a performer, then based on your name, your number will also populate in the text box                                                           |
| Your Reference                  | Optional           | This is a number a practice can choose for their own purposes to help their reconciliation process. It will appear on their statements                    |
| Tide                            | Optional           | Select the correct title                                                                                                    |
| First Name                      | *Mandatory         | Enter the patient's first name                                                                                                    |
| Surname                         | *Mandatory         | Enter the patient's surname                                                                                                    |
| Previous<br>Surname             | Optional           | Enter the patient's previous surname if applicable                                                                                                    |
| Address                         | *Mandatory         | Either enter the post code to search for an address or manually enter the address details in the appropriate fields                                       |
| Date of Birth                   | *Mandatory         | Enter the sight test date (dd/mm/yyyy) or select the date from the online calendar                                                                        |
| NHS Number                      | Optional           | Enter the patient's NHS number (if known)                                                                                                    |
| National<br>Insurance<br>Number | Optional           | Enter the patient's National Insurance Number                                                                                                    |
| Date of Last<br>Sight Test      | *Mandatory         | Enter the date of last sight test (dd/mm/yyyy) or select the<br>date from the online calendar<br>Orselect one of the two options: First Test or Not Known |

When you have entered the details, you will have the option to either **Save for later** or **Save and Next**.

If you select **Save and Next** the system will check and validate the information you have provided to make sure there is nothing missing or incorrect. It automatically flags up any fields that need to be updated or amended. Flagged sections will be highlighted with red text.

When you have successfully inputted all the correct details the Save and Next button will take you to the next section, **Patients Eligibility**.

Please note the claim will need to be signed again if any information is changed.

If you select the option to Save for later (please see Search section) the system will save what you have entered but it will not automatically validate it. The validation checks only happen when you click **Save and Next.** 

Upon successful submission, the system will automatically generate a **CLAIM NUMBER** for further reference.

## 2.1.2 Patient's Eligibility

This is the second section of the GOS I claim where you need to enter the patient's eligibility.

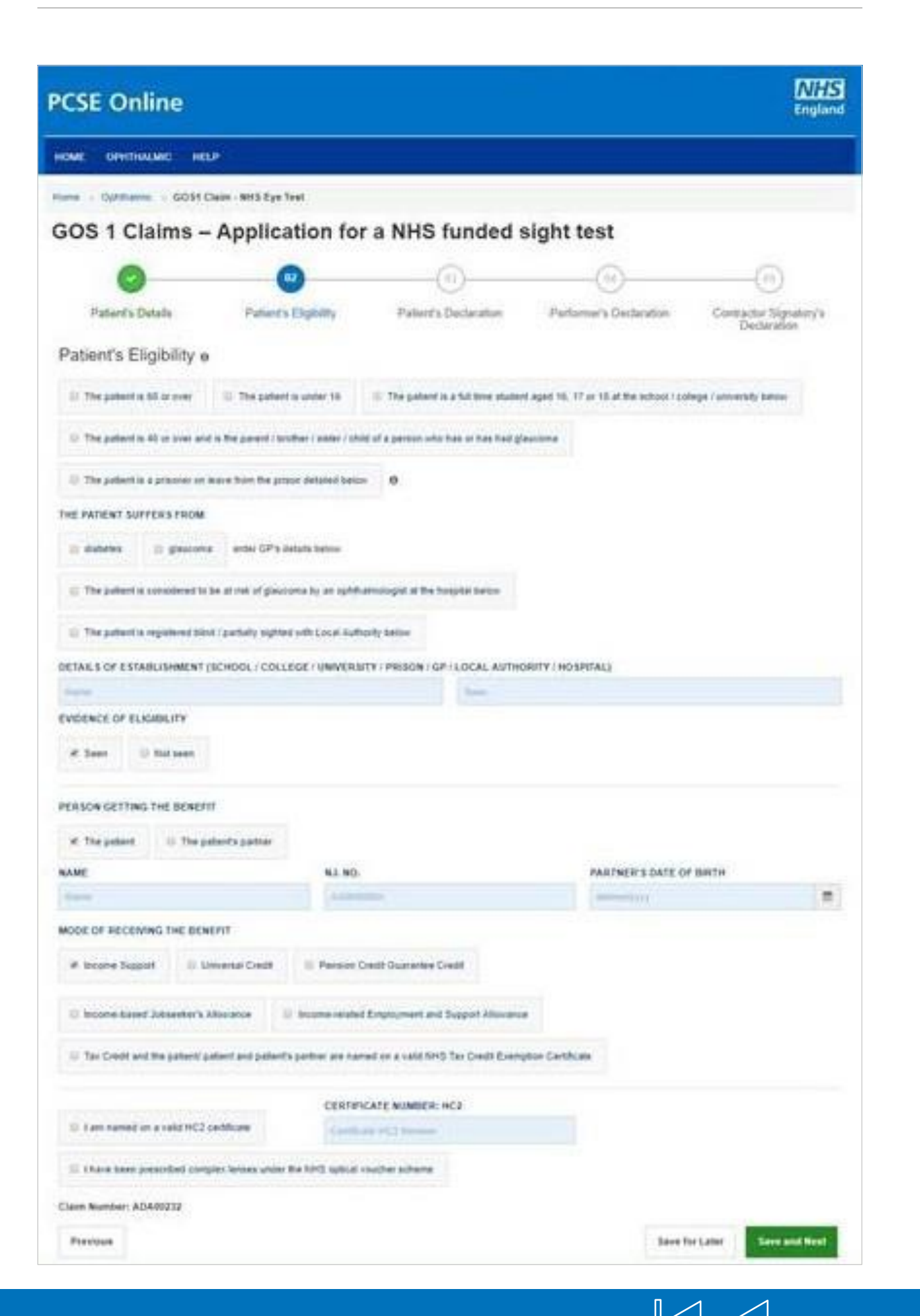

### The following table describes the different fields that you will see on this screen:

| Field Name                                               | Mandatory/Optional                            | Field D                                                  |
|----------------------------------------------------------|-----------------------------------------------|----------------------------------------------------------|
| Patient's<br>Eligibility                                 | *Mandatory                                    | Enter th                                                 |
| Details of<br>Establishment<br>(Name)                    | *Mandatory                                    | Enter na                                                 |
| Details of<br>Establishment<br>(Town)                    | Conditional                                   | This is ma<br>I'm a<br>I'm a<br>I'm c<br>I am<br>I suffe |
| Evidence of<br>Eligibility                               | Conditional                                   | This is m<br>I'm a<br>I'm a<br>I'm co<br>I am<br>I suffe |
| Person<br>getting the<br>benefit                         | Conditional                                   | Select the<br>Patient's<br>Name<br>Nation<br>Date        |
| Mode of<br>receiving<br>the benefit                      | Conditional                                   | Select th                                                |
| The patient<br>is named on<br>a valid HC2<br>certificate | *Mandatory if Patient's<br>Eligibility is HC2 | lf selecto                                               |

If you select Save and Next the system will check and validate the information you have provided to make sure there is nothing missing or incorrect. It automatically flags up any fields that need to be updated or amended.

When you have successfully inputted all the correct details the Save and Next button will take you to the next section, Patient's Declaration.

If you select the option to Save for later the system will save what you have entered but it will not automatically validate it. The validation checks only happen when you click Save and Next.

## Using PCSE Online for Ophthalmic Payment services

| Description                                                                                                    |
|----------------------------------------------------------------------------------------------------|
| he NHS Eligibility Reason                                                                                                    |
| name of establishment                                                                                                    |
| nandatory for the following eligibility categories:<br>a full time student<br>a prisoner on leave<br>considered to be at risk of glaucoma<br>n registered blind/partially sighted<br>ffer from diabetes/glaucoma |
| nandatory for the following eligibility categories:<br>a full time student<br>a prisoner on leave<br>considered to be at risk of glaucoma<br>n registered blind/partially sighted<br>ffer from diabetes/glaucoma |
| he correct option from Patient or Patient's Partner. If<br>s Partner' is selected, enter the following:<br>ne<br>ional Insurance Number<br>e of Birth                                                            |
| the correct option                                                                                                    |

ed, enter HC2 number.

#### Patient's Declaration 3.

This is the third section of the GOS I claim where the patient's declaration details and signature need to be obtained.

Department of Health regulations have been changed to allow GOS forms to be signed electronically.

Patients can sign GOS claims electronically using:

- A touchscreen device, such as a PC, tablet or phone
- By using a touchpad, mouse or other pen input device connected to a PC.
- Scanning a QR code with a touchscreen device and signing on the device

The following table describes the different fields that you will see on this screen:

| Field Name                                                                                        | Mandatory/Optional | Field Description                                       |
|---------------------------------------------------------------------------------------------------|--------------------|---------------------------------------------------------|
| The Signatory<br>is the: Patient,<br>Patient's<br>Parent or<br>Patient's<br>Parent or<br>Guardian | *Mandatory         | Select the correct option                               |
| Name                                                                                              | *Mandatory         | 'Patient' is selected, their name will auto populate    |
| Select<br>patient's<br>ethnic group                                                               | Optional           | Select the correct option                               |
| Address                                                                                           | *Mandatory         | 'Patient' is selected, their address will auto populate |
|                                                                                                   |                    |                                                         |

Please either select/scan the QR code or sign directly into the signature box (for touch enabled devices). Please ensure all mandatory fields are completed, otherwise the signature will be lost when clicking save and continue.

|                                                                                          |                                                                                                    | -                                                                                                    |                                                                                                    |                                                                                                    |                                                                                                    |
|------------------------------------------------------------------------------------------|----------------------------------------------------------------------------------------------------|----------------------------------------------------------------------------------------------------|----------------------------------------------------------------------------------------------------|----------------------------------------------------------------------------------------------------|----------------------------------------------------------------------------------------------------|
|                                                                                          | 2                                                                                                    |                                                                                                    | 03                                                                                                    | (14)                                                                                                    |                                                                                                    |
| Patient                                                                                  | s Details                                                                                                    | Patient's Eligibility                                                                                                    | Patient's Declaration                                                                                                    | Performer's Declaration                                                                                                    | Contractor Signate<br>Declaration                                                                                 |
| Patient's                                                                                | Declaration e                                                                                                    |                                                                                                    |                                                                                                    |                                                                                                    |                                                                                                    |
| personal data m<br>education provis<br>processed by P<br>contacting 0300<br>THE SIGNATOR | lay be disclosed to NHS E<br>ders, HM Prison Service,<br>CSE (Capita) and the rel<br>311 22 33. Where I have<br>RY I B THE | ausiness Services Authority, Dep-<br>local authorities, and bodies perf<br>avant controller is NHS England<br>provided personal data on behalf | artment for Work and Persions<br>orming functions on their behal<br>1. I can find out more about m<br>1 of another person, they agree ( | . HM Revenue & Customs, NHS Digi<br>f. I may also be contacted about this<br>r rights at: https://www.ongland.nhs.a<br>to me doing so, and I will draw this no | ital, NHS Counter Fraud /<br>form or the test. My clair<br>uk/contact-us/privacy-notic<br>kice to their attention |
| Patient                                                                                  | Patient's parent                                                                                                    | Patient's carer or guardia                                                                                                    | in                                                                                                    |                                                                                                    |                                                                                                    |
| NAME                                                                                     |                                                                                                    |                                                                                                    | PLEASE CHO<br>PATIENT'S ET                                                                                                    | OSE ONE SELECTION FROM T                                                                                                    | THE LIST TO INDICAT                                                                                               |
|                                                                                          |                                                                                                    |                                                                                                    |                                                                                                    |                                                                                                    |                                                                                                    |
| None                                                                                     |                                                                                                    |                                                                                                    | Please select                                                                                                    |                                                                                                    |                                                                                                    |
| ADDRE 88                                                                                 |                                                                                                    |                                                                                                    | Please select                                                                                                    |                                                                                                    |                                                                                                    |
| Name<br>ADDRE 8 8<br>Search for an ar                                                    | Stress by entering a posts                                                                                                 | ode                                                                                                    | Please select                                                                                                    | O Biasca enter the ar                                                                                                    | idrate manuality                                                                                                  |
| Name<br>ADDRESS<br>Search for an air<br>Postcade<br>ADDRESS:                             | tidness by entering a posto<br>Please too                                                                                  | ode                                                                                                    | Please select                                                                                                    | Q Please enter the ac                                                                                                    | idress manually                                                                                                   |
| filame<br>ADDRE 88<br>Search for an av<br>Postcade<br>ADDRE 88:<br>Theperands            | Stress by entering a posts<br>Please tap                                                                                   | ode<br>or scan the OR code to sign the d                                                                                                    | Please select                                                                                                    | Q Please enter the ac                                                                                                    | ldress manually                                                                                                   |
| Name<br>ADDRE 8 8<br>Search for an ar<br>Postcode<br>ADDRE 8 8:<br>Tegenerate            | toness by entering a post<br>Please tap -                                                                                  | ode<br>or scan the QR code to sign the d                                                                                                    | Please select                                                                                                    | Q Please enter the or                                                                                                    | Idress manually                                                                                                   |

Depending on the electronic signature option you are using, click or scan the QRCode on the screen.

When prompted, sign the signature box on the Patient Declaration and select Accept.

Please note! A 'Loader' will appear to show you that the system is saving a signature and is now displayed on screen once a user has signed a GOS form on PCSE Online and has clicked"Accept".

Once the signature has been saved, a popup is displayed saying 'Signature saved successfully'

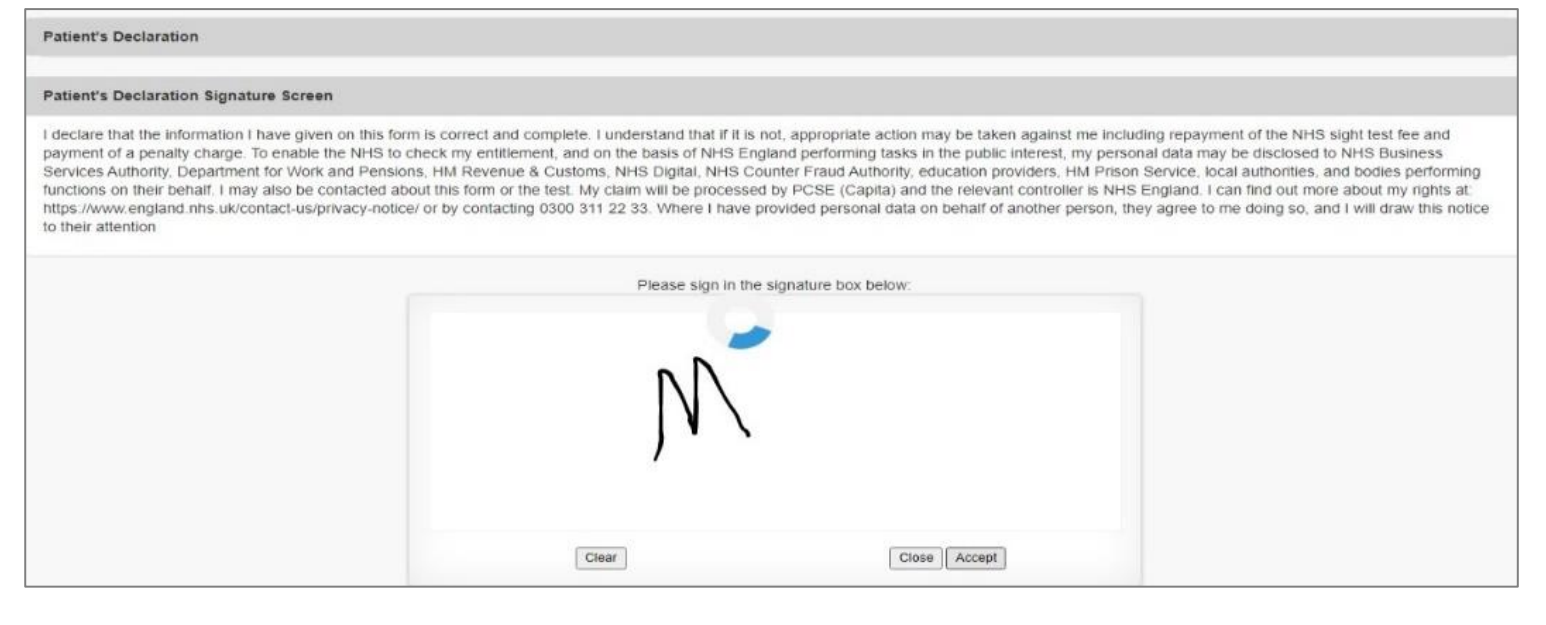

| Message                      | ×     |  |
|------------------------------|-------|--|
| Signature saved successfully |       |  |
|                              | Close |  |
|                              |       |  |

|                                                                          | ciaims – Ap                                                       | oplication for                                                   | a NHS1                                 | unded s                                   | ight te                            | st                                              |                                                           |
|--------------------------------------------------------------------------|-------------------------------------------------------------------|------------------------------------------------------------------|----------------------------------------|-------------------------------------------|------------------------------------|-------------------------------------------------|-----------------------------------------------------------|
|                                                                          | 9                                                                 | 0                                                                |                                        | 03                                        |                                    |                                                 |                                                           |
| Patient                                                                  | s Details                                                         | Patient's Eligibility                                            | Patient's                              | Declaration                               | Performe                           | r's Declaration                                 | Contractor Signatory's<br>Declaration                     |
| Patient's                                                                | Declaration e                                                     |                                                                  |                                        |                                           |                                    |                                                 |                                                           |
| rocessed by P<br>ontacting 0300<br>THE BIGNATOR                          | PCSE (Capita) and the re<br>1311 22 33. Where I have<br>RY 18 THE | slevant controller is NHS Engl<br>a provided personal data on be | and, I can find c<br>half of another p | sut more about my<br>erson, they agree to | rights at: http:<br>o me doing so, | ://www.england.nhs.u<br>and I will draw this no | k/contact-us/privacy-notice/ o<br>lice to their attention |
| Patient                                                                  | Patient's parent                                                  | Patient's carer or gua                                           | rdian                                  |                                           |                                    |                                                 |                                                           |
| AME                                                                      |                                                                   |                                                                  |                                        | PLEASE CHO                                |                                    | ELECTION FROM T                                 | HE LIST TO INDICATE                                       |
| Abi London                                                               |                                                                   |                                                                  |                                        | Please select                             | ine anotr (                        | or from a                                       |                                                           |
| Contraction in the second                                                |                                                                   |                                                                  |                                        |                                           |                                    |                                                 |                                                           |
| DDRE88                                                                   |                                                                   |                                                                  |                                        |                                           |                                    |                                                 |                                                           |
| ADDRE 8 8<br>Search for an ad                                            | ddress by entering a post                                         | node                                                             |                                        |                                           | _                                  |                                                 | _                                                         |
| ADDRE 88<br>Search for an ac<br>Postcode                                 | ddress by entering a post                                         | node                                                             |                                        |                                           | Q                                  | Pleace anter the ad                             | dres manually                                             |
| ADDRE 88<br>Search for an ax<br>Postcode<br>ADDRE 88: 41,<br>Signature:  | ddress by entering a post<br>Oreek Road, London, SES              | node<br>3 3BU                                                    |                                        |                                           | Q                                  | Please enter the ad                             | dress manually                                            |
| ADDRE 88<br>Search for an ax<br>Postcode<br>ADDRE 88: 41,<br>Signature:  | ddress by entering a post<br>Oreek Road, London, SEE              | node<br>3 38U                                                    |                                        |                                           | Q                                  | Please enter the ad                             | dress manually                                            |
| ADDRE 88<br>Search for an ac<br>Poiltoode<br>ADDRE 88: 41,<br>Signature: | ddress by entering a post<br>Creek Road, London, SEE              | node<br>8 38U                                                    |                                        |                                           | Q                                  | Please enter the ad                             | dress manually                                            |

If you select **Save and Next** the system will check and validate the information you have provided to make sure there is nothing missing or incorrect. It automatically flags up any fields that need to be updated or amended.

When you have successfully inputted all the correct details the Save and Next button will take you to the next section, Performer's Declaration.

If you select the option to Save for later the system will save what you have entered but it will not automatically validate it. The validation checks only happen when you click Save and Next.

It will then be ready for the Performer to access and sign via the option to 'Search for Claim' on the dashboard screen.

## 2.1.4 Performer's Declaration

This is the fourth section of the GOS I claim which the Performer needs to complete and sign.

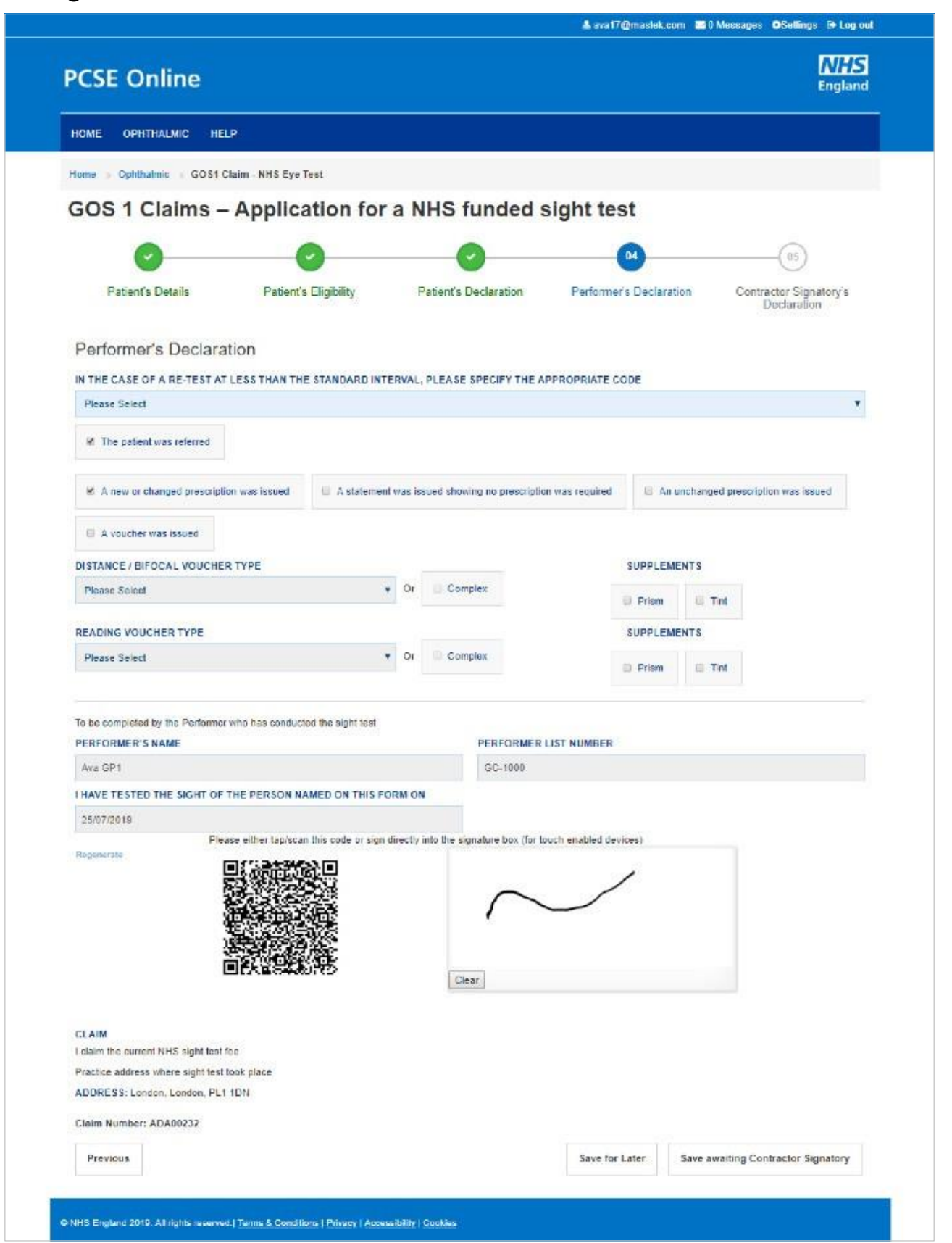

#### The following table describes the different fields that you will see on this screen:

|  | Field Name                                                   | Mandatory/Optional | Field Des                                                   |  |  |  |
|--|--------------------------------------------------------------|--------------------|-------------------------------------------------------------|--|--|--|
|  | Sight<br>test<br>outcome                                     | *Mandatory         | Select one                                                  |  |  |  |
|  | Voucher issued                                               | Optional           | Click the c                                                 |  |  |  |
|  | Specify<br>the<br>appropriat<br>e code                       | Conditional        | This is mand<br>patient's las<br>Select the co<br>selection |  |  |  |
|  | First<br>Voucher<br>Type                                     | Optional           | Select the a<br>selection                                   |  |  |  |
|  | Supplements                                                  | Optional           | Select the co<br>selection                                  |  |  |  |
|  | Second<br>Voucher Type                                       | Optional           | Select the co<br>selection                                  |  |  |  |
|  | Supplements                                                  | Optional           | Select the co<br>selection                                  |  |  |  |
|  | Auto Filled Performer's Details (to be checked by the Perfo  |                    |                                                             |  |  |  |
|  | Please either select/scan the QRcode or sign directly into t |                    |                                                             |  |  |  |

Selecting Save Awaiting Contractor Signatory means the system will check and validate the information you have provided to make sure there is nothing missing or incorrect. It automatically flags up any fields that need to be updated or amended.

When you have successfully inputted all the correct details the Save Awaiting Contractor Signatory button will take you to the next section, Contractor Signatory's Declaration. If you have the Contractor Signatory role you will be able to complete the Contractor Signatory Declaration.

It will then be ready for the Contractor to access and sign via the option to Search for Claim' on the dashboard screen.

If the performer has selected voucher type once the contractor has signed the contractor signatory declaration and you will be able to Search for Claim' on the dashboard screen and create a GOS 3 this gives you the opportunity to not re-enter the patient details and go straight to the prescription section.

If you select the option to Save for later the system will save what you have entered but it will not automatically validate it. The validation checks only happen when you click Save Awaiting Contractor Signatory.

## Using PCSE Online for Ophthalmic Payment services

cription

of the outcome options

heck box if appropriate

latory if it is less than the standard interval since the st sight test

orrect option from the dropdown & checkbox

orrect option from the dropdown & checkbox

orrect option from the dropdown & checkbox

orrect option from the dropdown & checkbox

orrect option from the dropdown & checkbox

rmer)

the signature box (for touch enabled devices)

## 2.1.5 Contractor Signatory's Declaration

This is the last and final section of the GOS I claim, which needs to be completed by the Contractor Signatory who can view and check the details entered on the previous screens.

Please either select/scan the QR code or sign directly into the signature box (for touch enabled devices).

The Contractor Signatory can then select **Submit** if they agree with the claim and accept the declaration. This will then send the claim to PCSE for processing and payment.

If the claim is not ready to be submitted the option to **Revert to draft** should be selected so the form can be re-visited and amended at a later time.

If the Contract Signatory has completed the form but does not wish to submit the claim at that time there is an option to Close. The claim will still be saved.

If the claim is not needed and should not be submitted the option to Cancel Claim should be selected. It will still be available to view via 'Search for claim'.

All cancelled claims are still viewable.

| Patient's Details Patient's Eligib                                                                                                    | ility Patier                                                                                                |
|----------------------------------------------------------------------------------------------------|----------------------------------------------------------------------------------------------------|
| Contractor Signatory's Declaration                                                                                                    |                                                                                                    |
| I have tested the sight of the person named on this form                                                                                                    | on 13/08/2018                                                                                               |
| Contractor's Name Lenskart                                                                                                    |                                                                                                    |
| Your reference. Test1234                                                                                                    |                                                                                                    |
| Patient's Details                                                                                                    |                                                                                                    |
| Name Mrs. Jack Sparrow                                                                                                    |                                                                                                    |
| Date of Birth: 31/12/1979                                                                                                    |                                                                                                    |
| Address: Flat 4 8, St. Andrews Cross, PLYMOUTH, PL1                                                                                                    | 10N                                                                                                    |
| Date of last sight test. Unknown                                                                                                    |                                                                                                    |
| Parient Eligibility                                                                                                    |                                                                                                    |
| The patient suffers from Diabetes                                                                                                    |                                                                                                    |
| Details of establishment Local London                                                                                                    |                                                                                                    |
| Patient's Declaration                                                                                                    |                                                                                                    |
| The signatory is the Patient                                                                                                    |                                                                                                    |
| Name Jack Spannew                                                                                                    |                                                                                                    |
| Address Flet 4 8, St. Andrews Cross, PLYMOUTH, PL                                                                                                    | 1DN                                                                                                    |
| Reduced Partnering                                                                                                    |                                                                                                    |
| These lested the civit of the eastern named on this form                                                                                                    | er 13052018                                                                                                 |
| A new or changed prescription was issued                                                                                                    |                                                                                                    |
| First success from A                                                                                                    |                                                                                                    |
| Second voucher complex. No                                                                                                    |                                                                                                    |
| To be considered by the performer who has conducted th                                                                                                    | e pictel had                                                                                                |
| Performer's Name: Sneha Gajwey                                                                                                    |                                                                                                    |
| Claim                                                                                                    |                                                                                                    |
| I claim the current NHS sight test fee                                                                                                    |                                                                                                    |
| Practice address where sight test took place                                                                                                    |                                                                                                    |
| Address: 98 City Walls Rd, CLOCKHILL, United Kingd                                                                                                    | ken of Great Britain and                                                                                    |
| I claim the current NHS sight test lise under the NHS (Optic<br>and that this is the original form as signed by the respect<br>information, disciplinary action may be taken against me<br>PCSE (Capita) to verify this Claim and the relevant controls<br>contacting 0300 311 22 33 | al Charges and Paymer<br>lve patient, or other per<br>and I may be liable to pr<br>or to NHS England. I can |
| To be completed by the contractor or authorized signatory                                                                                                    |                                                                                                    |
| Pisase either tap/scan this or<br>Regenerate                                                                                                    | ide or sign directly into th                                                                                |
|                                                                                                    |                                                                                                    |
|                                                                                                    |                                                                                                    |
|                                                                                                    |                                                                                                    |
| NAME                                                                                                    | CONTRACTOR'S NAM                                                                                            |

| <b>(2)</b> (3)                                                                                                    |  |
|----------------------------------------------------------------------------------------------------|--|
| Ion Performents Declaration Contractor Structure                                                                                                    |  |
| Declaration                                                                                                    |  |
|                                                                                                    |  |
|                                                                                                    |  |
| mer's Name. Snehe Gejwey                                                                                                    |  |
| mar's Number: 63773888                                                                                                    |  |
|                                                                                                    |  |
|                                                                                                    |  |
|                                                                                                    |  |
|                                                                                                    |  |
|                                                                                                    |  |
|                                                                                                    |  |
|                                                                                                    |  |
|                                                                                                    |  |
| too Seen                                                                                                    |  |
| 10.7 JULI                                                                                                    |  |
|                                                                                                    |  |
|                                                                                                    |  |
|                                                                                                    |  |
|                                                                                                    |  |
|                                                                                                    |  |
|                                                                                                    |  |
|                                                                                                    |  |
|                                                                                                    |  |
| cher was issued                                                                                                    |  |
| oucher complex: No                                                                                                    |  |
|                                                                                                    |  |
|                                                                                                    |  |
| mar's List Norther \$1771888                                                                                                    |  |
|                                                                                                    |  |
|                                                                                                    |  |
|                                                                                                    |  |
|                                                                                                    |  |
| sland (the), PL 55 5EN                                                                                                    |  |
|                                                                                                    |  |
| rs 2013. I declare that the information oken on this form is correct and correlate                                                                                  |  |
| plate. I understand that #1 withhold information or provide false or misleading<br>d or this excessions. I understand that we service all data will be processed by |  |
| about my sights at https://www.angland.nbs.uk/contact-unlyrivacy-eotica/, or by                                                                                     |  |
|                                                                                                    |  |
|                                                                                                    |  |
| or (for touch enabled devices)                                                                                                    |  |
|                                                                                                    |  |
|                                                                                                    |  |
|                                                                                                    |  |
|                                                                                                    |  |
|                                                                                                    |  |
|                                                                                                    |  |
| CONTRACTOR'S NUMBER                                                                                                    |  |
| 1066                                                                                                    |  |
|                                                                                                    |  |
|                                                                                                    |  |
| Seterat                                                                                                    |  |